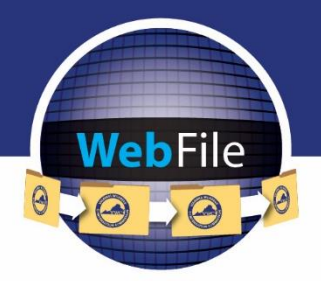

WebFile Guide for

# Claimants

How to Navigate through WebFile

# WELCOME

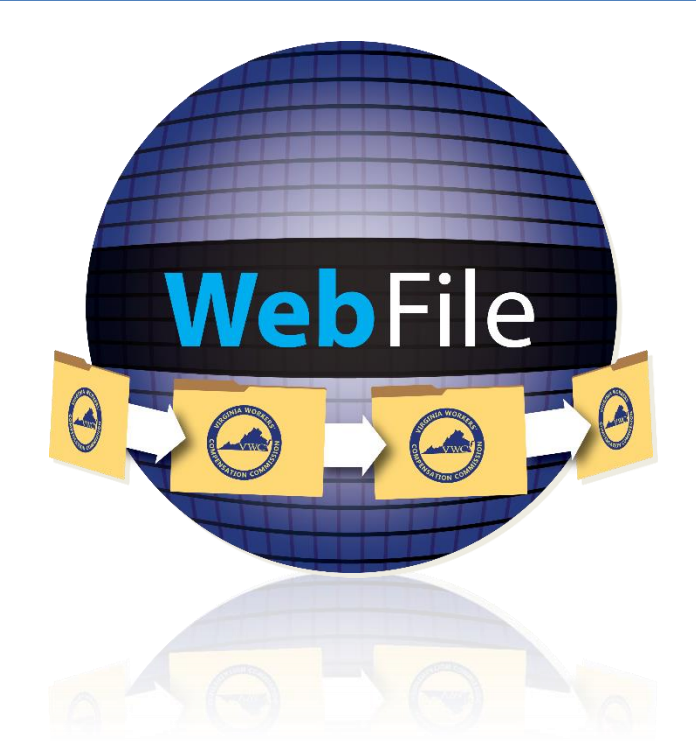

Welcome to the Virginia Workers' Compensation Commission's WebFile application.

The Commission created WebFile to assist its customers in easily accessing, viewing and managing their claim record.

This guide provides the information and instructions necessary for navigating this webbased claim management tool.

While the guide may be printed, it is recommended that the guide be utilized electronically due to updates and revisions.

Questions regarding WebFile processes should be directed to the Commission at 877-664-2566 or please visit <u>workcomp.virginia.gov/webfile/webfile-support</u> and complete a WebFile Support Request.

# TABLE OF CONTENTS

| WebFile OVERVIEW                            | 3   |
|---------------------------------------------|-----|
| GENERAL FLOW OF A CLAIM                     | 3   |
| WebFile SECURITY                            | 4   |
| USERNAMES                                   | 4   |
| PASSWORDS                                   | 4   |
| TWO-FACTOR AUTHENTICATION (2FA)             | 5   |
| SYSTEM CLOCK SYNCHRONIZATION                | 6   |
| ACCOUNT LOCK                                | 6   |
| TIMEOUT FEATURE                             | 6   |
| WebFile REGISTRATION                        | 7   |
| CHANGE PASSWORD                             | .13 |
| FORGOT USERNAME                             | .16 |
| PASSWORD RESET                              | .18 |
| CHANGE EMAIL ADDRESS                        | .20 |
| FILING A CLAIM WITHOUT A JCN OR PIN         | .22 |
| ACCESSING A CLAIM                           | .25 |
| PARTY DETAILS                               | .27 |
| VIEW ELECTRONIC NOTIFICATIONS               | .28 |
| CHANGE A NOTIFICATION STATUS                | .30 |
| NOTIFICATION VIEW CUSTOMIZATION             | .30 |
| DOCUMENT & FILINGS                          | .32 |
| DOCUMENT & FILINGS VIEW CUSTOMIZATION       | .33 |
| SUBMITTING A CLAIM FORM/REQUEST FOR HEARING | .34 |
| SUBMIT WEB FORMS                            | .37 |
| UPLOADING DOCUMENTS TO A CLAIM              | .40 |
| MEDICAL RECORDS                             | .43 |
| PAPERLESS OPTIONS                           | .44 |
| ELECTING PAPERLESS                          | .44 |
| OPT OUT OF PAPERLESS                        | .45 |
| WebFile SUPPORT                             | .46 |

# WebFile OVERVIEW

"Filing a Claim" in WebFile is an important responsibility for claimants. Filing is necessary to protect a claimant's rights under the Virginia Workers' Compensation Act.

With the access to WebFile, claimants can:

- ✓ View claim information and transaction history on a claim.
- ✓ Verify which claim administrator is handling their claim.
- ✓ File a Claim Form/Request for Hearing online.

#### **GENERAL FLOW OF A CLAIM**

Injury

Individual has experienced an injury in the workplace and/or individual has developed an illness related to a job in the workplace.

Make sure a medical professional has documented all affected areas related to work related injury or illness.

#### Notice of Injury to Employer

It is important to give immediate notice to your employer about your injury. If not done within thirty (30) days you may lose your rights to any workers' compensation benefits.

Employers are required to file a First Report of Injury within ten (10) days of having knowledge of any injury.

#### Claim Form

If you have not received an Award Order from the Commission, you must file a Claim Form within two (2) years of the accident to protect your rights.

Even if the claims administrator is paying you benefits, your rights are not protected unless you have an Award order from the Commission.

#### **Notification of Rights**

Once the Commission receives the First Report of Injury from the employer, the Commission will send the injured worker information about their rights and responsibilities.

#### Notice of Award Order

If the claims administrator accepts the claim, an Award Agreement is sent to the injured worker. Once signed by all parties the agreement must be filed with the Commission.

The Commission will enter an Award Order which protects the injured worker's rights.

#### **Request for Hearing**

When filing a Claim Form the injured worker is free to pursue a claim through the Virginia Workers' Compensation hearing process.

The injured worker should indicate the benefits sought and request a hearing.

# WebFile SECURITY

# The WebFile system uses a variety of security protocols to help ensure that case records remain confidential. A key component of this structure (which governs access rights) is username and password.

#### USERNAMES

All WebFile users will have individual usernames. The username cannot be changed after the registration and activation process is complete.

Username Criteria

- $\checkmark$  Username has a minimum length of 6.
- ✓ Username has a maximum length of 50.
- $\checkmark$  Username cannot be an existing username of another user.
  - The user should receive a "Username already exists" message if they entered a taken username.
- ✓ Username may have any of the following characters
  - o Letters
  - o Digits
  - Allowed special characters (i.e., @, #).

#### PASSWORDS

All users are required to use a password along with the username. The initial password will be set up by the Commission. The user will then set up a new password at the time of registration.

Password Criteria

- $\checkmark$  May not be any previous 24 passwords.
- If the password has been updated within the last 24 hours (excluding temporary passwords created by admins), do not allow the user to proceed.
- $\checkmark$  Minimum 8 characters.
- $\checkmark$  At least one special character (i.e., @, #).
- ✓ At least one digit.
- ✓ At least one lowercase character.
- ✓ Password may not be the same their e-mail.
- $\checkmark$  Password may not be the same as their username.

#### **TWO-FACTOR AUTHENTICATION (2FA)**

2FA is used to help secure stakeholder accounts from the growing number of cyber threats. It will require WebFile users to provide two different forms of identification before accessing the application.

#### What to expect from 2FA:

- **Easy Setup:** Log in or register your WebFile account. The first factor is entering the current WebFile username and password. After entering the correct password, WebFile will then prompt the user for a second form of verification as the second factor of authentication. This is a six-digit code sent to the user's email address registered with the WebFile account.
- Enhanced Security: 2FA reduces the risk of unauthorized access, giving important documents and systems greater security from cyber threats.
- Remember Me Feature: 2FA remembers your browser on your device for 30 days. This means users using the same device and browser won't be prompted for 2FA until after 30 days provided the user doesn't clear the cache on their browser.

#### Steps to Login to WebFile with 2FA are as follows:

Enter your username and password. See Change Password for more details.

An email will be sent to the address indicated which contains a one-time two factor authentication code. This code will expire in 15 minutes. The email could also be in a spam or junk folder.

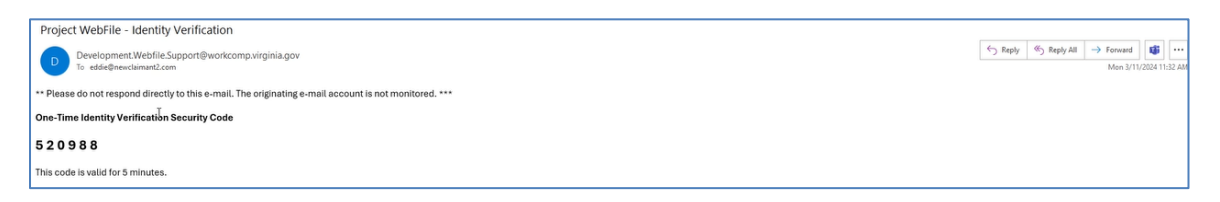

Enter your 6-digit access code in WebFile as shown below.

| <ul> <li>Two-Factor Authentication</li> <li>An access code has been sent to your e-mail address.</li> <li>Enter your 6-digit access code</li> </ul> | <ul> <li>Two-Factor Authentication</li> <li>An access code has been sent to your e-mail address.</li> <li>Enter your 6-digit access code</li> </ul> |
|----------------------------------------------------------------------------------------------------|----------------------------------------------------------------------------------------------------|
|                                                                                                    | 520988 <br>\;                                                                                                    |
| Remember me for 30 days                                                                                                    | Remember me for 30 days                                                                                                    |
| Submit > Resend Code Cancel                                                                                                    | Submit > Resend Code Cancel                                                                                                    |

#### SYSTEM CLOCK SYNCHRONIZATION

WebFile requires users' PC/device clocks to be synchronized closely with the correct time. If you experience issues with accessing WebFile after login, please do the following:

- 1. Compare the clock on the PC/device you are attempting to access WebFile with to another device with a reliable time, such as a mobile phone. If the clock is off, please adjust it manually or work with your IT team to make the necessary adjustments and try to access WebFile again.
- 2. If the clock is showing the correct time and you are having other issues, please complete a <u>WebFile Support Request</u>.

#### ACCOUNT LOCK

After three failed login attempts, the user will enter a "cool-down" time before they can attempt to log into WebFile again.

#### TIMEOUT FEATURE

The system has been set up with a 45-minute timeout feature. If there is no activity within 45 minutes, the user will receive a message notifying them that they will need to extend the session in WebFile to continue their session.

#### **IMPORTANT**

Entering data is still viewed by the system as being idle—users who take longer than 45 minutes to submit data or to conduct other transactions will be automatically logged off of the system, and all information not saved or submitted will be lost.

# WebFile REGISTRATION

This section covers the online registration within WebFile as the claimant.

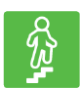

## STEPS TO COMPLETE

1. Go to the WebFile website at:

webfile.workcomp.virginia.gov/.

# 

#### WebFile Login Interface

2. Select the "Create Claimant Account" button.

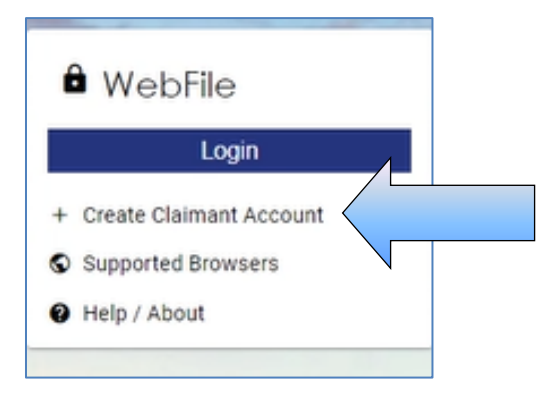

3. Enter a valid email address and first, middle and last name.

| + Create Claimant Account                                                                                                    |    |
|----------------------------------------------------------------------------------------------------|----|
| ONLY complete registration here if you are an injured Worker/Claimant. By creating an account you will not have access to any claim information until a PIN is entered. Upon completing this page, you will be e-mailed a temporary password. Return to this page and log in using the Email Address provided and temporary password to complete registration. Once registration is complete, you will be able to View your claim(s) using the PIN moving the provided and temporary password to complete registration. |    |
| Emal*                                                                                                    |    |
| First Name*                                                                                                    |    |
| Middle Name                                                                                                    |    |
| Last Name*                                                                                                    |    |
| I am an Injured Worker/Claimant I accept Terms and Conditions                                                                                                    |    |
|                                                                                                    |    |
| Register Con                                                                                                    | se |

- 4. Check the box if indicating you are an injured worker/claimant.
- 5. Review the Terms and Conditions by clicking on the link.
- 6. Check the box to accept the Terms and Conditions.
- 7. Click the "Register" button to complete this first step.

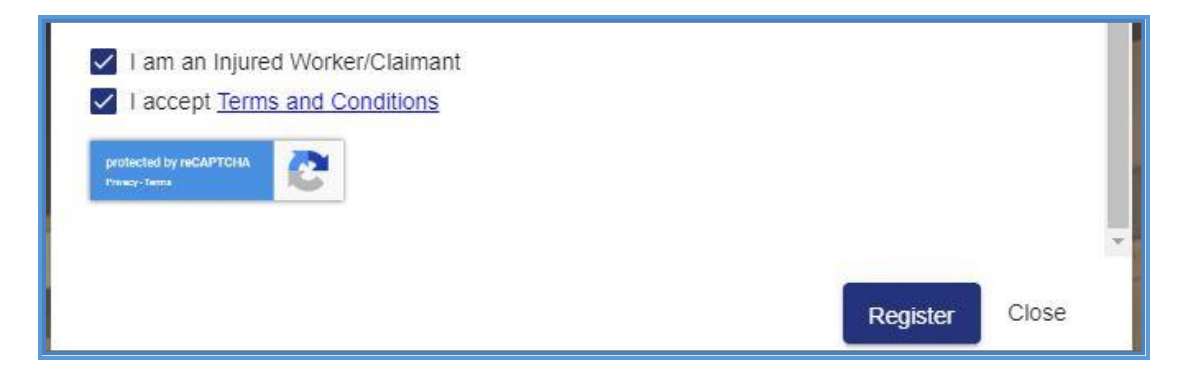

8. A confirmation message will appear.

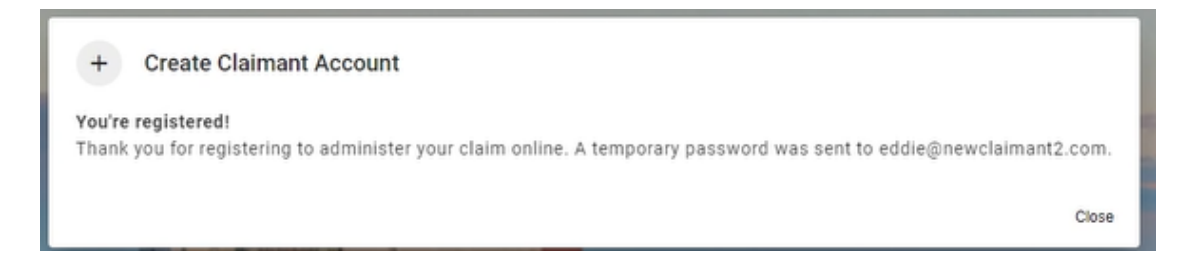

9. An email will be sent to the address indicated which contains a temporary password. This password will expire in 5 days. The email could also be in a spam or junk folder.

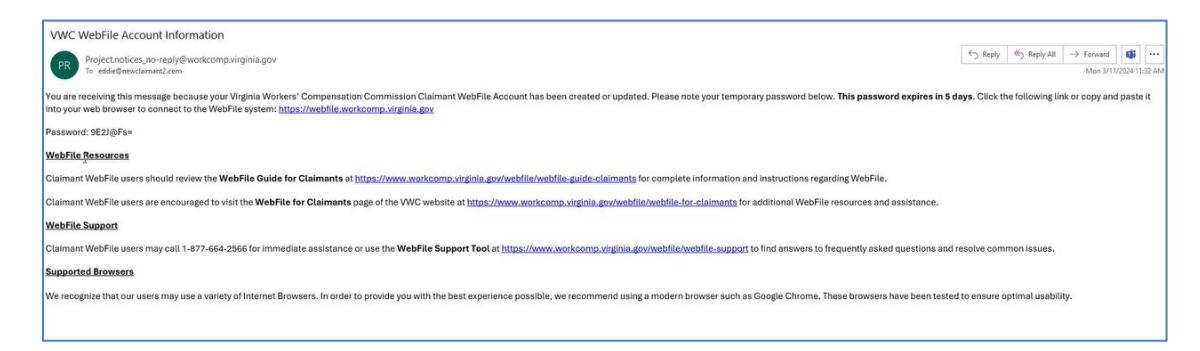

- 10. Once you have received the temporary password email, go to the WebFile website.
- 11. Click the "Login" button.

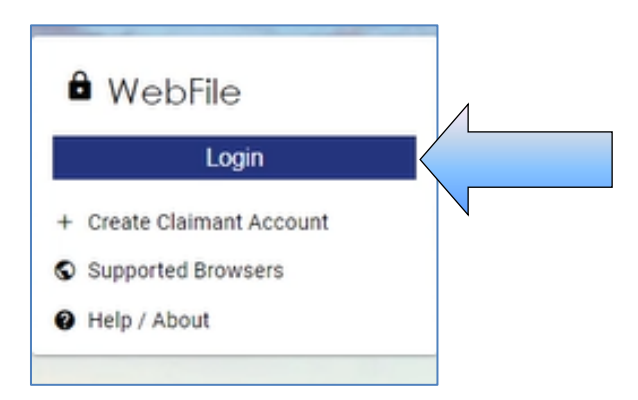

12. Since this is the first time logging into WebFile, enter the registered email address (as your username) and the temporary password.

| By logging in you agree to the below<br>WebFile is a Commonwealth of Virginia info<br>WebFile usage may be monitored, recorded<br>audit consistent with privacy accommodati<br>use of WebFile is prohibited and subject to<br>penalties. Use of WebFile indicates consen<br>recording. | ormation system.<br>I, and subject to<br>ions. Unauthorized<br>criminal and civil<br>t to monitoring and |
|----------------------------------------------------------------------------------------------------|----------------------------------------------------------------------------------------------------|
| See webrile terms and conditions for mor                                                                                                    | e information.                                                                                           |
| Usemame*<br>eddle@newclaimant2.com                                                                                                    |                                                                                                    |

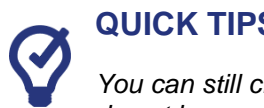

#### **QUICK TIPS**

You can still create an account and file a claim even if your injury has not been reported and you do not have a Jurisdiction Claim Number (JCN) or PIN.

13. An email will be sent to the address indicated which contains a one-time two factor authentification code. This code will expire in 15 minutes. The email could also be in a spam or junk folder.

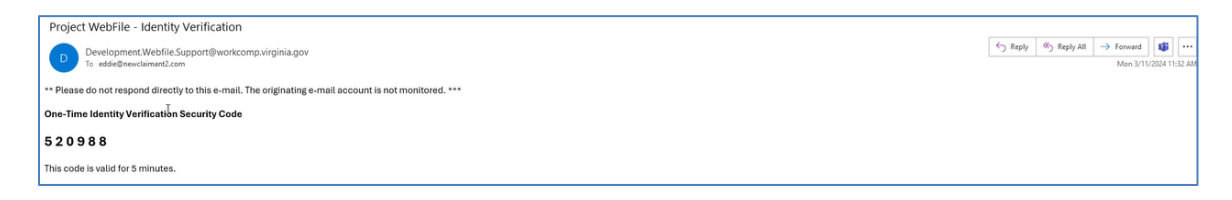

14. Enter your 6-digit access code in WebFile as shown below.

| <ul> <li>Two-Factor Authentication</li> <li>An access code has been sent to your e-mail address.</li> <li>Enter your 6-digit access code</li> </ul> | Two-Factor Authentication<br>An access code has been sent to your e-mail address.<br>Enter your 6-digit access code |
|----------------------------------------------------------------------------------------------------|----------------------------------------------------------------------------------------------------|
|                                                                                                    | 520988                                                                                                    |
| Remember me for 30 days                                                                                                    | Remember me for 30 days                                                                                             |
| Submit > Resend Code Cancel                                                                                                    | Submit > Resend Code Cancel                                                                                         |

For more information, see <u>Two-factor authentication (2FA)</u>.

- 15. The current password on this screen is the temporary password that was just sent. Create a new password based on the following criteria:
  - ✓ May not be any previous 24 passwords.
  - If the password has been updated within the last 24 hours (excluding temporary passwords created by admins), do not allow the user to proceed.
  - ✓ Minimum 8 characters.
  - $\checkmark$  At least one special character (i.e., @, #).
  - ✓ At least one digit.
  - $\checkmark$  At least one lowercase character.
  - ✓ Password may not be the same their e-mail.
  - $\checkmark$  Password may not be the same as their username.

| 😐 Update Password                                          | 😬 Update Password                                          |
|------------------------------------------------------------|------------------------------------------------------------|
| You need to change your password to activate your account. | You need to change your password to activate your account. |
| Password*                                                  | Password*                                                  |
| Confirm Password*                                          | Confirm Password*                                          |
| ✓ Sign out from other devices                              | ✓ Sign out from other devices                              |
| Update Password Requirements                               | Update Password Password Requirements                      |

- 16. Create a username based on the following criteria:
  - $\checkmark$  Username has a minimum length of 6.
  - $\checkmark$  Username has a maximum length of 50.
  - ✓ Username cannot be an existing username of another user.
    - The user should receive a "Username already exists" message if they entered a taken username.
  - ✓ Username may have any of the following characters
    - $\circ$  Letters
    - o Digits
    - Allowed special characters (i.e., @, #).
- 17. Click "Submit" to complete your registration.

| :                | Update Username                                                                                      |
|------------------|----------------------------------------------------------------------------------------------------|
| A use<br>letter: | rname must be between 6 and 50 characters. It may contain<br><b>s, numbers, @</b> , <b>+</b> , _ , . |
| User<br>edd      | <sup>name*</sup><br>lie@newclaimant2.com                                                             |
| Sub              | mit                                                                                                  |
| Sub              |                                                                                                    |

18. You can now log into WebFile with the new username and password.

# CHANGE PASSWORD

This section covers changing a password after a profile has been created.

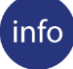

#### **BEFORE YOU GET STARTED**

Remember the WebFile Password Criteria:

- ✓ May not be any previous 24 passwords.
- ✓ If the password has been updated within the last 24 hours (excluding temporary passwords created by admins), do not allow the user to proceed.
- ✓ *Minimum* 8 characters.
- ✓ At least one special character (i.e., @, #).
- $\checkmark$  At least one digit.
- ✓ At least one lowercase character.
- ✓ Password may not be the same their e-mail.
- ✓ Password may not be the same as their username.

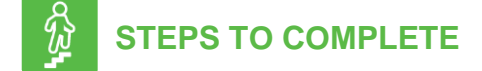

1. Go to the WebFile website at:

webfile.workcomp.virginia.gov

- 2. Enter username and password.
- 3. Click the "Login" button.

#### WebFile Home Interface

| TION COM                                                                                                    |               |             |                 | kim.fresh@rocketmail.con |
|----------------------------------------------------------------------------------------------------|---------------|-------------|-----------------|--------------------------|
| ★ Getting Started                                                                                                    | My Claims     |             |                 |                          |
| VebFile allows injured workers to access their claims online.                                                                                                    | JON           | Injury Date | Rights Asserted |                          |
| ou must first link a claim to your account by completing the<br>ssociate a New Claim form on this page.                                                                                                    | VA00000012549 | 12/03/2008  | Yes             |                          |
| ou will need: Jurisdiction Claim Number (JCN), Injured<br>Vorker's Last Name, Injury Date, and PIN for the claim,                                                                                                    | VA00000012548 | 12/03/2008  | Yes             |                          |
| ou can find this information on the Notification of Injury                                                                                                    | VA00000012563 | 12/03/2008  | Yes             |                          |
| nd Claimant PIN for WebFile letters that you received<br>eparately from the Commission.                                                                                                    | VA00000012573 | 12/03/2008  | Yes             |                          |
| nce you have associated your claim with your account, you                                                                                                    | VA00000012574 | 12/03/2008  | Yes             |                          |
| m be able to access it in the Wy Claims section on this<br>age. Please be sure to submit a Claim Form for your claim<br>order to ensure that your rights are protected under the<br>firginia Workers' Compensation Act.            | VA00000012579 | 12/03/2008  | Yes             |                          |
| e Claim Form form can be found under the Submit Claim<br>orm/Request for Hearing tab under the Claim Summary<br>ryour specific claim. If you have not yet received a<br>otification of Injury letter from the Commission, then you |               |             |                 |                          |

4. Click the menu dropdown ( $\equiv$ ) in the top right and select "Manage Profile."

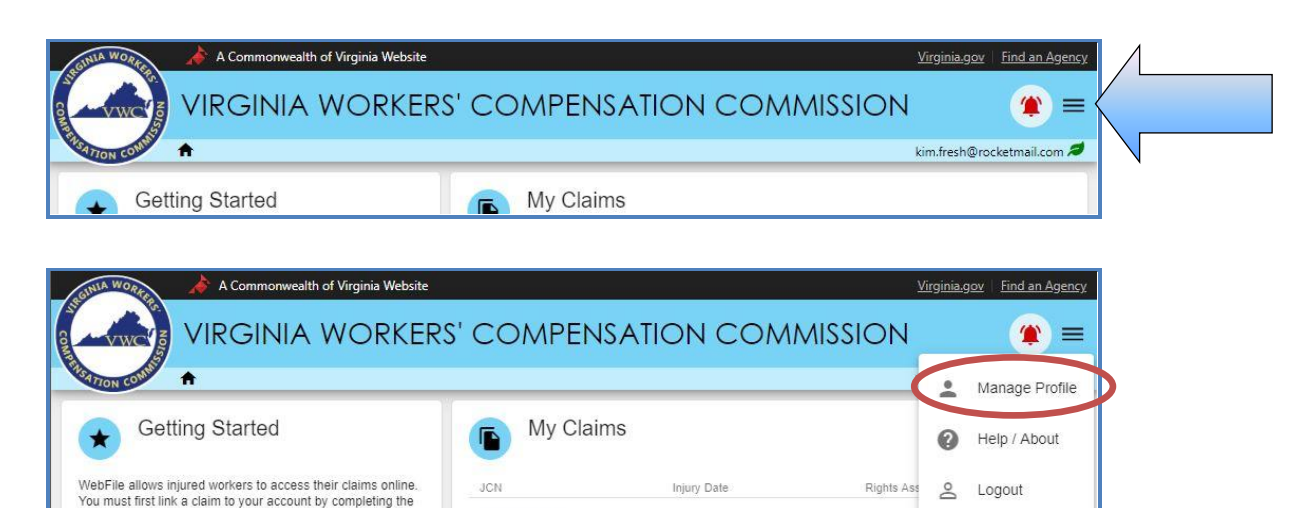

#### Manage Profile Interface

| A Commonwealth of Virginia We                                                                                                    | bsite Virginia.gov   Find an Agency                                                                                                    |
|----------------------------------------------------------------------------------------------------|----------------------------------------------------------------------------------------------------|
|                                                                                                    | (ERS' COMPENSATION COMMISSION (*) $\equiv$                                                                                                    |
| Manage Profile                                                                                                    | kim.fresh@rocketmail.com 🞜                                                                                                    |
| Change Email Address Current E-mail: kim.fresh@rocketmail.com Current Password *  New E-mail *  Kim.fresh@rocketmail.com Same as current email Confirm New E-mail *  Uddate Email | <ul> <li>Correspondence Preferences @</li> <li>Select the Paperless Option to turn off receipt of physically mailed copies of documents. You will be notified by email when new documents are filed to a claim, and all documents will be accessible via WebFile. Please note that you may only change this option once per day.</li> <li>Receive printed notifications via mail</li> <li>Receive paperless notifications via email</li> <li>Update Correspondence Preferences</li> </ul> |
| Change Password                                                                                                    |                                                                                                    |

- 5. Go to the "Change Password" section.
- 6. Click the "Change My Password" link.

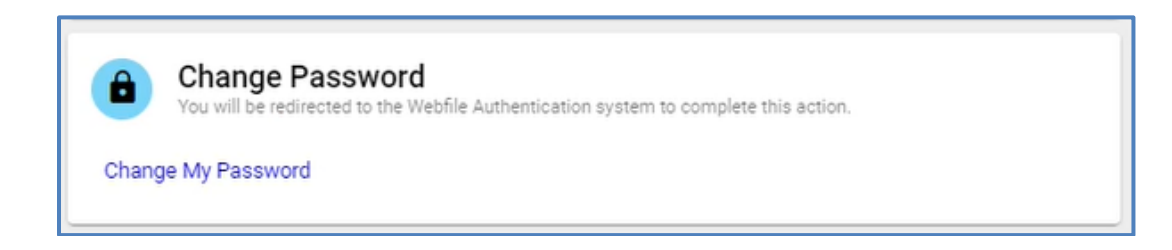

7. Enter your current password and confirm the new password.

| •••• Update Password                  |
|---------------------------------------|
| A You need to change your password.   |
| Current Password*                     |
| Password*                             |
| Confirm Password*                     |
| ✓ Sign out from other devices         |
| Update Password Password Requirements |

8. Click the "Update Password" button.

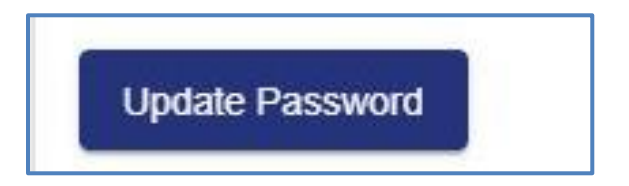

9. A confirmation message will appear.

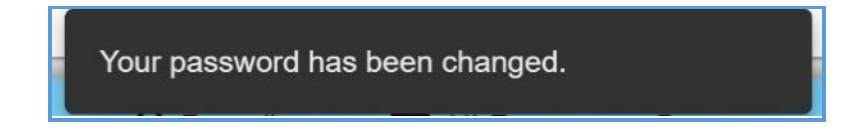

Questions regarding WebFile processes should be directed to the Commission at 877-664-2566 or please visit <u>workcomp.virginia.gov/webfile/webfile-support</u> and complete a WebFile Support Request.

# FORGOT USERNAME

This section covers how to retrieve a forgotten username.

# STEPS TO COMPLETE

n No

On the log in screen, you have the option to retrieve your WebFile username.

1. Click on the "Forgot Username" link.

| 🕶 Login                                                                                                    |                                             |
|----------------------------------------------------------------------------------------------------|---------------------------------------------|
| <b>By logging in you agree to the below</b><br>WebFile is a Commonwealth of Virginia information system WebFile usage may be monitored, recorded, and subject audit consistent with privacy accommodations. Unauthouse of WebFile is prohibited and subject to criminal and penalties. Use of WebFile indicates consent to monitor recording.<br>See <u>WebFile Terms and Conditions</u> for more information | stem.<br>orized<br>dicivil<br>ing and<br>n. |
| Too many invalid attempts. Try again later.                                                                                                    |                                             |
| Usemame*<br>vwcclaimant@hotmail.com                                                                                                    | 0                                           |
| Password*                                                                                                    |                                             |
| Required Field                                                                                                    |                                             |
| Login Forgot Username                                                                                                    | đ                                           |

2. Enter your email address and click the "Submit" button.

| :   | Forgot Username   |
|-----|-------------------|
| Ema | il*               |
| Sub | mit Back to Login |

- 3.
- A confirmation message will appear and an email will be sent. Retrieve the email from <u>notices\_no-reply@workcomp.virginia.gov</u> containing your 4. username.

# PASSWORD RESET

This section covers how to reset a password.

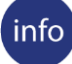

#### **BEFORE YOU GET STARTED**

Remember the WebFile Password Criteria:

- ✓ May not be any previous 24 passwords.
- ✓ If the password has been updated within the last 24 hours (excluding temporary passwords created by admins), do not allow the user to proceed.
- ✓ Minimum 8 characters.
- ✓ At least one special character (i.e., @, #).
- ✓ At least one digit.
- ✓ At least one lowercase character.
- ✓ Password may not be the same their e-mail.
- ✓ Password may not be the same as their username.

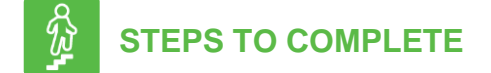

On the log in screen, you have the option to request a new password.

1. Click on the "Forgot Password" link.

| <ul> <li>Login</li> <li>By logging in you agree to the below</li> <li>WebFile is a Commonwealth of Virginia information system.<br/>WebFile usage may be monitored, recorded, and subject to<br/>audit consistent with privacy accommodations. Unauthorized<br/>use of WebFile is prohibited and subject to criminal and civil<br/>penalties. Use of WebFile indicates consent to monitoring and<br/>recording.</li> <li>See WebFile Terms and Conditions for more information.</li> </ul> |                                        |
|----------------------------------------------------------------------------------------------------|----------------------------------------|
| Too many invalid attempts. Try again later.   Username*   Password*   Login   Forgot Pasaword                                                                                                    | Reset your password<br>using this link |

2. Enter your username and click the "Submit" button.

| ô   | Forgot Your Password? |
|-----|-----------------------|
| Use | ername*               |
| Sub | mit Back to Login     |

- 3. A confirmation message will appear and an email will be sent.
- 4. Retrieve the email from <u>notices\_no-reply@workcomp.virginia.gov</u> containing a link to reset your current password. This link will expire in 15 minutes. The email could also be in a spam or junk folder.
- 5. Upon clicking the email link, you will be required to create a new permanent password as outlined in <u>Change Password</u>.

# CHANGE EMAIL ADDRESS

This section covers changing an email address after a profile has been created.

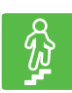

#### **STEPS TO COMPLETE**

- 1. Click the menu dropdown in the top right and select "Manage Profile."
- 2. Go to the "Change Email Address" section.
- 3. Enter the current password.
- 4. Enter and confirm the new email address.
- 5. Click the "Update Email" button.

| Current E-mail: kim.fresh@rocketmail.com Current Password *  New E-mail * newemail@gmail.com Confirm New E-mail * newemail@gmail.com | Change Email Address                     |    |
|----------------------------------------------------------------------------------------------------|------------------------------------------|----|
| Current Password *  New E-mail *  newemail@gmail.com  Confirm New E-mail *  newemail@gmail.com                                       | Current E-mail: kim.fresh@rocketmail.com |    |
| New E-mail * newemail@gmail.com Confirm New E-mail * newemail@gmail.com                                                              | Current Password *                       | 6  |
| New E-mail * Confirm New E-mail * newemail@gmail.com                                                                                 |                                          | C. |
| newemail@gmail.com<br>Confirm New E-mail *<br>newemail@gmail.com                                                                     | New E-mail *                             |    |
| Confirm New E-mail *<br>newemail@gmail.com                                                                                           | newemail@gmail.com                       |    |
| newemail@gmail.com                                                                                                    | Confirm New E-mail *                     |    |
|                                                                                                    | newemail@gmail.com                       |    |
| New Advertised Conversion Conversion                                                                                                 |                                          |    |

6. A confirmation message will appear and will provide instructions to complete the email change.

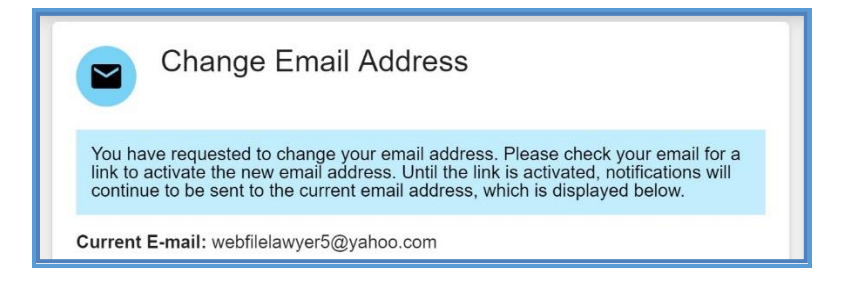

- 7. Open the email from <a href="webfile.support@workcomp.virginia.gov">webfile.support@workcomp.virginia.gov</a> with a subject of "VWC WebFile Email Address Activation."
- 8. Click the "Activate New Email" link.

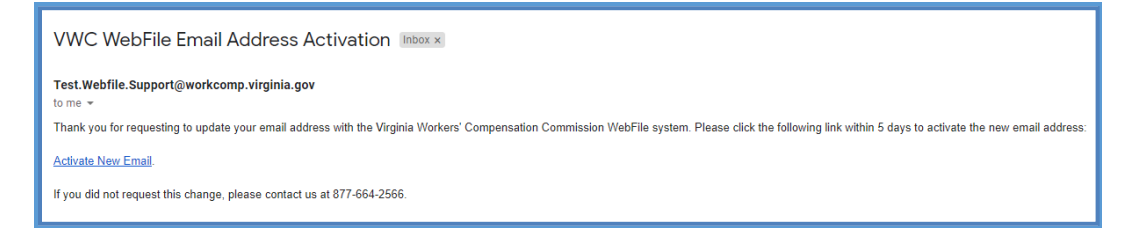

9. Access WebFile and verify that the email address has changed.

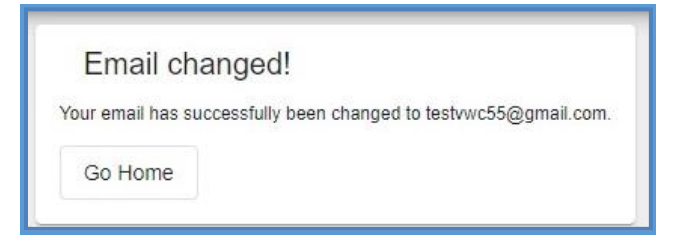

Questions regarding WebFile processes should be directed to the Commission at 877-664-2566 or please visit <u>workcomp.virginia.gov/webfile/webfile-support</u> and complete a WebFile Support Request.

# FILING A CLAIM WITHOUT A JCN OR PIN

This section covers the procedure for filing a claim before receiving a Jurisdiction Claim Number (JCN) or Personal Identification Number (PIN).

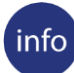

#### **BEFORE YOU GET STARTED**

Once your injury has been reported you will then receive correspondence that references your JCN and PIN.

Once the Commission creates a JCN you will receive these two letters:

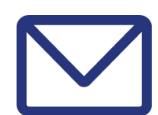

#### **Notification of Injury**

This letter contains the Jurisdiction Claim number (JCN) assigned to the claim and also lists the Injury Date.

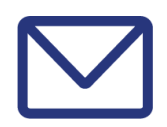

#### **Claimant PIN for WebFile**

This letter contains a Personal Identification Number (PIN) a claimant will use to access the claim record within WebFile.

Both letters are necessary to validate claimant access to WebFile.

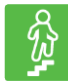

#### **STEPS TO COMPLETE**

- 1. Go to the WebFile website at: <u>webfile.workcomp.virginia.gov</u>.
- 2. Navigate to the "Getting Started" section.
- 3. Click the "Claim for Benefits page" hyperlink.

| VIRGINIA WORKER                                                                                                    | 5. COMPENSATION   | 1 COMMISSION |                 | kim.fresh@rocketmail. |
|----------------------------------------------------------------------------------------------------|-------------------|--------------|-----------------|-----------------------|
| Getting Started                                                                                                    | My Claims         |              |                 |                       |
| WebFile allows injured workers to access their claims online.<br>You must first link a claim to your account by completing the                                                                                                    | JCN               | Injury Date  | Rights Asserted |                       |
| Associate a New Claim form on this page.                                                                                                    | VA00000012549     | 12/03/2008   | Yes             |                       |
| You will need: Jurisdiction Claim Number (JCN), Injured<br>Worker's Last Name, Injury Date, and <u>PIN</u> for the claim.                                                                                                    | VA00000012548     | 12/03/2008   | Yes             |                       |
| You can find this information on the Notification of Injury                                                                                                    | VA00000012563     | 12/03/2008   | Yes             |                       |
| and Claimant PIN for WebFile letters that you received<br>separately from the Commission.                                                                                                    | VA00000012573     | 12/03/2008   | Yes             |                       |
| Once you have associated your claim with your account, you                                                                                                    | VA00000012574     | 12/03/2008   | Yes             |                       |
| will be able to access it in the My Claims section on this<br>page. Please be sure to submit a Claim Form for your claim<br>in order to ensure that your rights are protected under the<br>Virginia Workers' Compensation Act.                                                                                                    | VA00000012579     | 12/03/2008   | Yes             |                       |
| The Claim Form form can be found under the Submit Claim<br>Form/Request for Hearing tab under the Claim Summary<br>for your specific claim. If you have not yet received a<br>Notification of Injury letter from the Commission, then you<br>can submit a Claim Form for a new claim by accessing the<br>Claim for Benefits page. | Associate A New ( | laim         |                 |                       |

4. Complete the blank fields and make sure all required fields marked with an asterisk (\*) are complete.

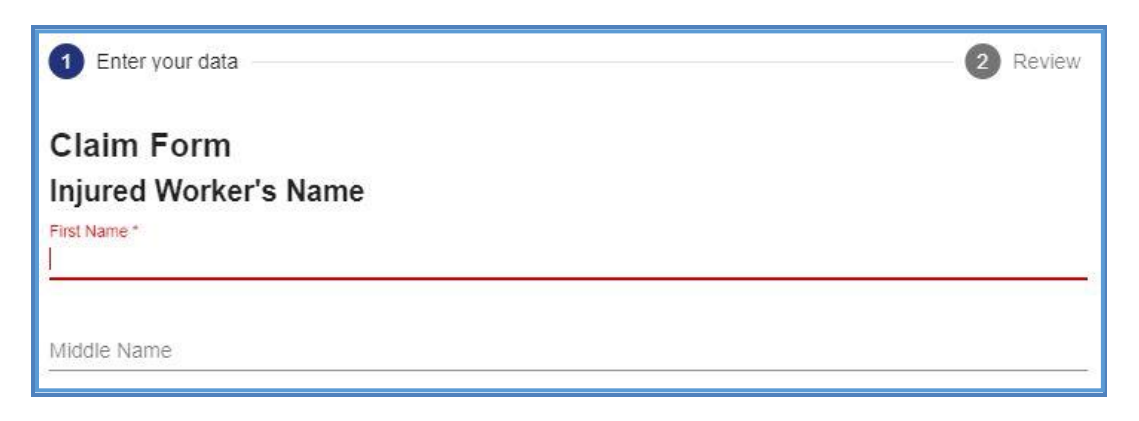

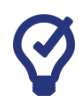

# QUICK TIPS

Click the Help icon ( 2) to find additional information on how to complete a chosen Web Form.

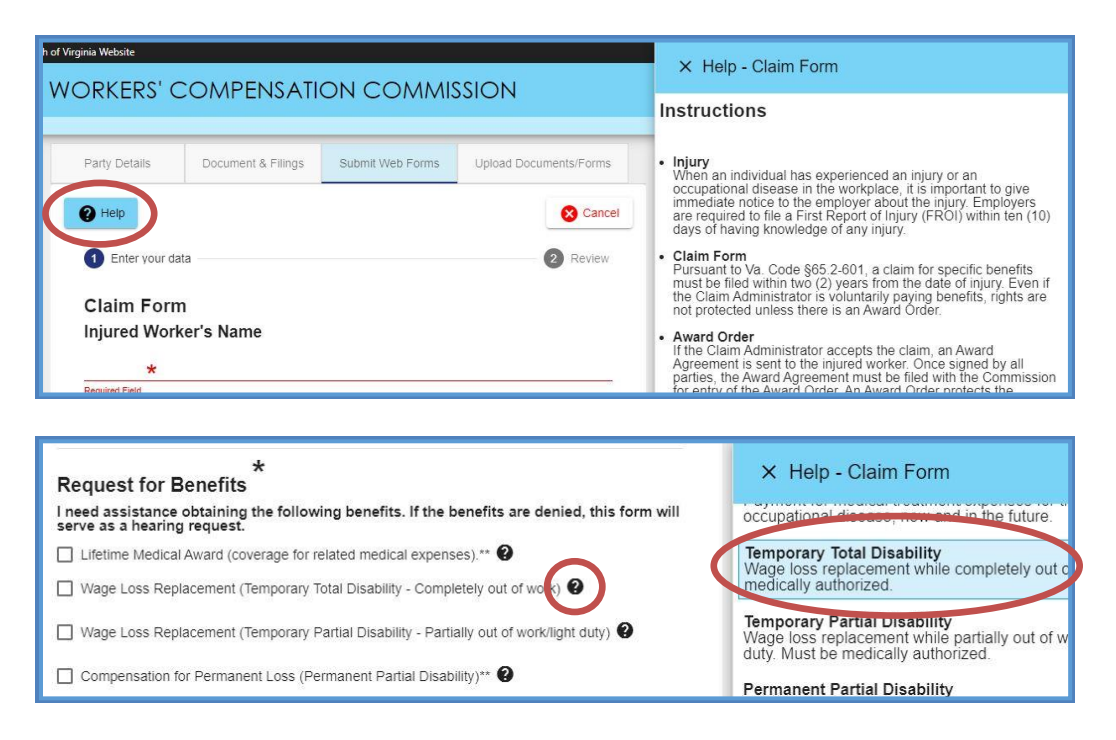

5. Attach supporting PDF documents.

Note: Keep in mind that the total size of PDF attachments cannot exceed 15 MB.

- 6. Click the "Next" button.
- 7. Review the content of the Web Form.

- 8. Read the "Disclosure & Agreement" statement and click the check box to accept.
- 9. Click the "Submit Form" button.

| Disclos                      | ire & Agreement                                                                                                    |   |
|------------------------------|----------------------------------------------------------------------------------------------------|---|
| I am ind<br>with the<br>Back | cating that the information is correct to the best of my knowledge and that I wish to file the record<br>Commission<br>Submit Form |   |
|                              |                                                                                                    | h |

10. Review the success message generated by the system.

**Note:** A Notification of Injury and Claimant PIN for WebFile letter will be mailed out by the Commission after the successful form submission.

- The Notification of Injury letter contains the Jurisdiction Claim number (JCN) assigned to the claim and also lists the injury date.
- The Claimant PIN for WebFile letter contains a Personal Identification Number (PIN) which a claimant will use to access the claim record within WebFile.

# ACCESSING A CLAIM

This section covers the procedure for gaining access to your claim information through WebFile. Claims with injury dates prior to *October 1, 2008* are not viewable in WebFile.

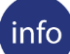

#### **BEFORE YOU GET STARTED**

An injured worker will receive two letters from the Commission after a claim is established.

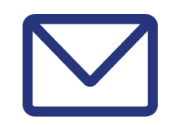

#### **Notification of Injury**

This letter contains the Jurisdiction Claim number (JCN) assigned to the claim and also lists the Injury Date.

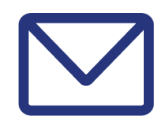

#### **Claimant PIN for WebFile**

This letter contains a Personal Identification Number (PIN) a claimant will use to access the claim record within WebFile.

Both letters are necessary to validate claimant access to WebFile.

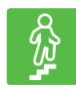

#### **STEPS TO COMPLETE**

- 1. Go to the WebFile website at: <u>webfile.workcomp.virginia.gov</u>.
- 2. Enter username and password.
- 3. Click the "Login" button.
- 4. Navigate to the bottom right of the screen to the "Associate a New Claim" section.

| + Associate A New Claim     |   |
|-----------------------------|---|
| PIN *                       |   |
| Jurisdiction Claim Number * |   |
| Last Name *                 |   |
| Injury Date *               | Ċ |
| Add                         |   |

- 5. If this is the first time a claim has been added to WebFile, enter the following information:
  - a. Personal Identification Number (PIN)
  - b. Jurisdiction Claim Number (JCN)
  - c. Last Name
  - d. Injury Date
- 6. Click the "Add" button.

| PIN *                       |  |
|-----------------------------|--|
| 12345                       |  |
| Jurisdiction Claim Number * |  |
| VA00000012549               |  |
| Last Name *                 |  |
| Last Name                   |  |
| Injury Date *               |  |
| 4/1/2019                    |  |

- 7. After the above information has been validated, a JCN link will be visible under the "My Claims" section.
- 8. Click the JCN link to open the claim.

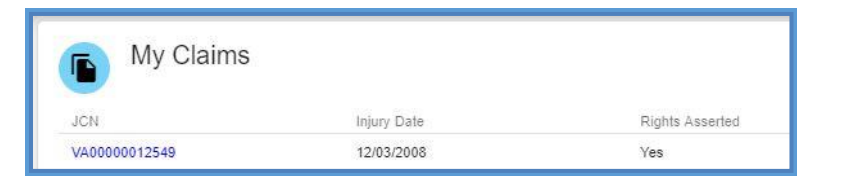

9. Review the information available.

| A Commonwealth of Virginia W                                         | ebsite                                               |                                        | Virginia.gov Find an Agency                       |
|----------------------------------------------------------------------|------------------------------------------------------|----------------------------------------|---------------------------------------------------|
|                                                                      | KERS' COMPENSATION CON                               | MMISSION                               | <b>*</b> =                                        |
| Claim Summary                                                        |                                                      |                                        | kim.fresh@rocketmail.com                          |
| Kim Fresh Fresh                                                      | Party Details Document & Filings                     | Submit Web Forms Upload Documents/Form | S                                                 |
| Employee Green Card:                                                 | Claimant                                             | Employer                               | Claim Administrator                               |
| 837204711                                                            | Kim Fresh                                            | Seasons Restaurant                     | CHAP ADMINS INC                                   |
| Claim Administration Claim Number:                                   | Employee Green Card                                  | FEIN                                   | Claim Administrator FEIN                          |
| EWI03                                                                | 837204711                                            | 928605309                              | 867530906                                         |
| Date of Injury:                                                      | Date Of Birth                                        | Policy Number                          | Adjuster Name                                     |
| 12/03/2008                                                           | 116654400000                                         | ABZ1131                                | No Adjuster Specified                             |
| Claim Type:                                                          | Gender                                               | Mailing Address 🖺                      | Address S402 Old Keene Mill Rd                    |
| Lost Time/Indemnity                                                  | Male                                                 | 1618 Main St                           |                                                   |
| Employer:<br>Seasons Restaurant<br>Insurer:<br>Frank's Insurance Co. | Address S<br>9660 Brook Rd<br>Glen Allen, 23059-4529 | Clitton Forge, 24422-1904              | Springfield, Virginia 22152-2302<br>United States |
| Claim Status Overview                                                | Insurance Carrier                                    | Insurance Carrier Designated           | Additional Party                                  |
|                                                                      | CHESTER INS CO                                       | Representative                         | Attorney representin WFY                          |

# PARTY DETAILS

#### The Party Details tab is the default view and is pre-selected.

| A Commonwealth of Virginia Wel                                | ERS' COMPENSATION COMM                                                       | ISSION                                                   |                                                      | Virginia.gov   Find an Ager                                              |
|---------------------------------------------------------------|------------------------------------------------------------------------------|----------------------------------------------------------|------------------------------------------------------|--------------------------------------------------------------------------|
| Claim Summary                                                 |                                                                              |                                                          |                                                      | kim.fresh@rocketmail.com /                                               |
| Kim Fresh                                                     | Party Details Document & Filings                                             | Submit Web Forms                                         | Upload Documents/Forms                               |                                                                          |
| Employee Green Card:<br>837204711                             | Claimant<br>Kim Fresh 🚿                                                      | E Cla                                                    | aimant's Attorney (Primary)<br><sub>cy Madison</sub> | Claimant's Attorney (Primary)<br>Manny Louis                             |
| Claim Administration Claim Number:<br>EWI03                   | Employee Green Card<br>837204711                                             | Law Firm<br>WebFile Law I                                | Firm                                                 | Law Firm<br>WebFile Law Firm                                             |
| Date of Injury:<br>12/03/2008                                 | Date Of Birth<br>09/12/1973                                                  | FEIN<br>724349866                                        |                                                      | FEIN<br>724340000                                                        |
| Claim Type:<br>Lost Time/Indemnity                            | Gender                                                                       | Attorney's Er                                            | nai 🖥                                                | Attorney's Email 🐐                                                       |
| Employer:<br>Seasons Restaurant<br>Insurer:<br>CHESTER INS CO | Address<br>9980 Brook Rd<br>Glen Allen, Virginia 23059-4529<br>United States | Address<br>1000 Dmv Dr<br>Richmond, Vir<br>United States | 740@yahoo.com<br>ginia 23220-2036                    | manny_louis@ymail.com<br>Phone<br>5559996                                |
| Claim Status Overview                                         |                                                                              |                                                          |                                                      | Address<br>1000 Dmv Dr<br>Richmond, Virginia 23220-2038<br>United States |
| Claim Denied by Insurer                                       | Employer                                                                     | En                                                       | nployer's Attorney (Primary)                         | Employer's Attorney                                                      |
|                                                               | Seasons Restaurant                                                           | Dar Dar                                                  | cy Madison                                           | Paulina Febrinski                                                        |
| Payments Reported                                             | 929805309                                                                    | WebFile Law                                              | Firm                                                 | WebFile Law Firm                                                         |
| Average Weekly Wage:                                          | Policy Number<br>ABZ1131                                                     | FEIN<br>724349866                                        |                                                      | FEIN<br>724349688                                                        |
| Award Entered by Commission                                   | Mailing Address<br>1918 Main St<br>Clifton Forge, Virginia 24422-1904        | Attorney's Er<br>dardymadison                            | nail 🛍<br>749@yahoo.com                              | Attorney's Email 🛍<br>paulinafebrinsk@ymail.com                          |
| Incident Details     VAC0000012574                            | United States                                                                | Address<br>1000 Dmv Dr<br>Richmod, Vir<br>Under States   | ginia 23220-2036                                     | Phone<br>8048557412                                                      |

#### Party Details Interface

The chart below lists information available to claimants within the "Party Details" tab.

| Incident Details                                 | General information regarding the reported incident such as dates, description and location.                                                                                                    |
|--------------------------------------------------|----------------------------------------------------------------------------------------------------|
| Claimant                                         | The party who sustained an injury or occupational disease on the job.                                                                                                    |
| Employer                                         | The person or entity with control over your work activities.                                                                                                    |
| Claim<br>Administrator                           | The organization responsible for administering a workers' compensation claims.                                                                                                    |
| Insurance Carrier<br>Designated<br>Represenative | Each insurance carrier licensed to write workers' compensation coverage in the<br>Commonwealth of Virginia, each employer certified as a self-insurer by the Virginia Workers'<br>Compensation Commission, and each group association licensed as a self-insurer by the<br>State Corporation Commission is hereby ordered to designate and maintain a representative<br>in Virginia.               |
| Insurance Carrier                                | A company licensed to write workers' compensation coverage in Virginia.                                                                                                    |
| Additional Parties                               | Parties to a claim include the injured worker, employer, carrier, claim administrator, and attorneys of record for the injured worker, employer, or carrier. Typically, family members are not considered a party to the claim unless the Commission has authorization from the injured worker. This may also include health care providers who have filed a claim, and their attorneys of record. |

\*Attorneys that represent both Employer and Insurance Carrier are listed under the "Claim Administrator" section.

# VIEW ELECTRONIC NOTIFICATIONS

#### This section covers the steps for viewing the summary of electronic notifications.

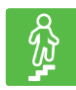

### **STEPS TO COMPLETE**

1. View email announcing electronic notification.

#### **Email Inbox View**

| 1   | WebFile Support    | New Notification - You have received a new notification from the Virginia Workers' Compensation Commission: JCN | 11:29 am |
|-----|--------------------|----------------------------------------------------------------------------------------------------|----------|
| 101 | WebFileSupport (5) | New Notification - You have received a new notification from the Virginia Workers' Compensation Commission: JCN | Oct 24   |
|     | WebFile Support    | New Notification - You have received a new notification from the Virginia Workers' Compensation Commission: JCN | Oct 23   |

#### **Individual Email View**

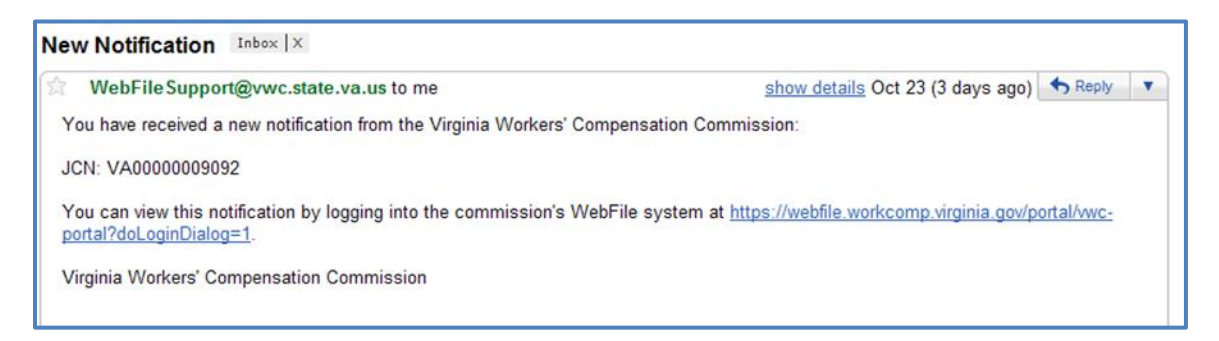

- 2. Click the link in your email from WebFile Support to view the new notification.
- 3. Log in to WebFile.

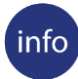

#### **BEFORE YOU GET STARTED**

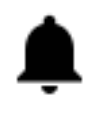

#### **Notification Icon**

This icon is where all notifications for your claims are housed.

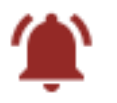

#### **New Notification Icon**

This icon indicates you have a new notification.

4. Click the alert icon ( if the notifications are old, if the notifications are new) in the top right.

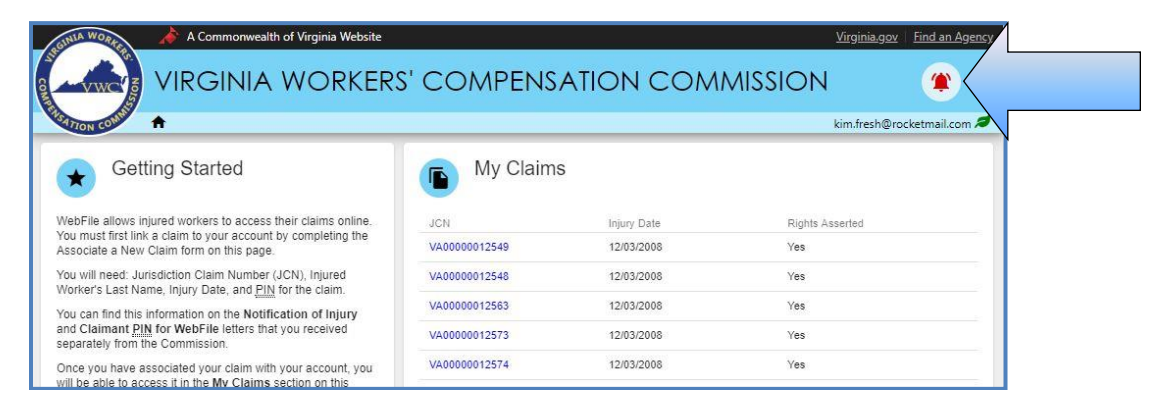

#### Notifications Interface

| •                                                                                                    |                                |                           |        | Etter From Claimant                                                                                   | Ē |
|----------------------------------------------------------------------------------------------------|--------------------------------|---------------------------|--------|----------------------------------------------------------------------------------------------------|---|
| Getting Started                                                                                                    | My Claims                      |                           |        | 5/6/19, 1:46 PM<br>VA00000012549 ( Kim Fresh 👳 )                                                      | ŝ |
| WebFile allows injured workers to access their claims online.<br>You must first link a claim to your account by completing the<br>Associate a Nev Claim form on this page.                                                                                                    | 3011<br>VA00000012549          | Injury Data<br>12/03/2008 |        | WebFile Claimant PIN Notification<br>5/3/19, 12:15 PM<br>VA05568121025 ( JOHN _TEST_PETERS = )        | × |
| You will need. Jurisdiction Claim Number (JCN), injured<br>Worker's Last Name, injury Date, and <u>PIN</u> for the claim.<br>You can find this information on the Notification of Injury.                                                                                                    | VA00000012548<br>VA00000012563 | 12/03/2008<br>12/03/2008  | $\geq$ | WebFile Claimant PIN Notification<br>5/3/19, 12:15 PM<br>VA05568121025 (JOHN_TEST_PETERS 👳 )          | × |
| and Calamast 2016 for WebFile Nether that you necessing<br>acceptately from the Commission.<br>Once you have associated your cam with you accept you<br>will be able to accept in the Min Calama Section on this<br>page. Please be sure to subort a Calami Form to your Calami<br>Young Workson's Collynamiant.<br>The Calami Form form can be your unoor in a football. Calami<br>Tory Calami Section 2010 you want to a calami Form to<br>Young Workson's Calami Form form can be your unoor in a football. Calami<br>Tory Calami Section 2010 you want to a calami Form to<br>Noticatation of Input Jeffs from that Calami<br>Min Calami Tory form any left from that Calami Tory<br>can submit a Calami Form for a new claim by accessing the<br>Calami Liberito page. | VA00000012573<br>VA00000012574 | 12/03/2008<br>12/03/2008  |        | WebFile Claimant PIN Notification<br>4/19/19, 9:57 AM<br>VA00194180934 ( UAT _TEST_SIXPOINTEIGHT == ) | × |
|                                                                                                    | VA00000012379<br>VA00000163025 | 03/03/2012                |        | WebFile Claimant PIN Notification<br>4/19/19, 9:57 AM<br>VA00194180934 (UAT_TEST_SIXPOINTEIGHT = )    | × |
|                                                                                                    | VA02000002535<br>R130850012700 | 05/06/2013<br>05/26/2008  |        | Pre-Hearing Statement Response<br>2/19/19, 1:10 PM<br>DMV0123456789 (JOEY_TEST_SLOWY = )              | × |
|                                                                                                    | R131112013000<br>VA0000008790  | 03/26/2008                | 2      | Request For Hearing<br>2/11/19, 10:34 AM<br>VA00000012548 ( Kim Fresh 👳 )                             | × |
|                                                                                                    | VA02000003114<br>Z150623102131 | 12/02/2013<br>03/26/2008  | 1      | Request For Hearing<br>1/2/19, 2:14 PM<br>VA00000012563 ( Kim Fresh 👳 )                               | × |
|                                                                                                    | 2150623145024                  | 03/26/2000                | 100    | Request For Hearing<br>11/6/18, 9:16 AM                                                               | × |

# QUICK TIPS

The Notifications Interface contains the list of all notifications received over the past two years.

- 5. Review the list of notifications.
  - a. Click on the document type to view a document
  - b. Click the Jurisdiction Claim Number link to view the claim associated with the notification.

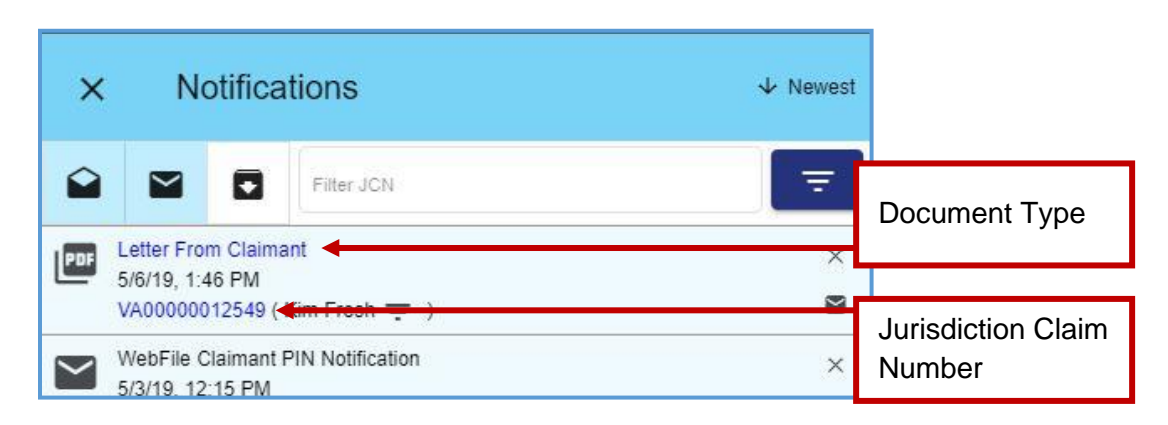

#### **CHANGE A NOTIFICATION STATUS**

Once a notification is viewed, the system automatically changes it to "Read" status. The status can be changed to "Unread" or "Archive" at any time.

Options to change the status:

- a. Clicking the "x" icon will "archive" the notification.
- b. Clicking the unopened mail icon ( <sup>▶</sup>) will mark the notification as "read."
- c. Clicking the opened mail icon ( ) will mark the notification as "unread."

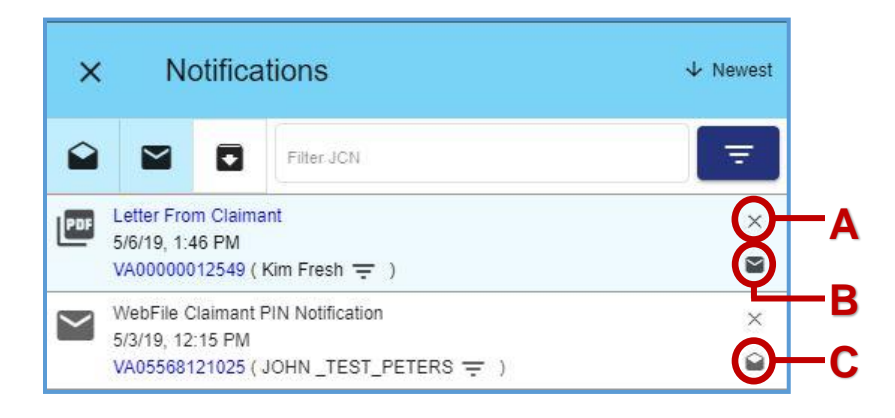

# QUICK TIPS

As the list of notifications grows over time, users are encouraged to use the archived folder option. Click the "x" icon to the right of the notification you wish to archive. NOTIFICATION VIEW CUSTOMIZATION Here are some options that may make it easier to view notifications.

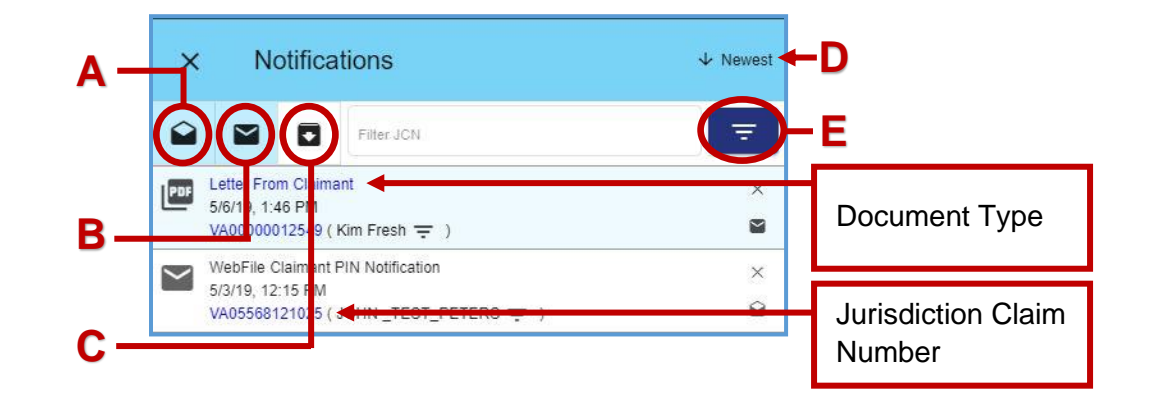

- A. View Read ( ): Clicking the "View Read" toggle with display only "read" notifications.
- B. View Unread ( ): Clicking the "View Unread" toggle with display only "unread" notifications.
- C. View Archived ( **S**): Clicking the "View Archived" toggle with display only "archived" notifications.
- D. Sort Button (  $\clubsuit$  ): displays events in ascending or descending order.
- E. Filters ( = ): Typing in the "Filter JCN" field can be used to display certain notifications on the claim associated with the JCN searched.

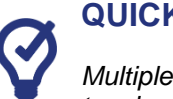

#### **QUICK TIPS**

Multiple toggles can be selected at once. To return to the standard view, be sure to unselect all toggles.

# **DOCUMENT & FILINGS**

The "Document & Filings" tab allows claimants to view documents and upload filings associated with a claim.

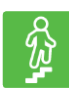

#### **STEPS TO COMPLETE**

- 1. Log in to WebFile.
- 2. Navigate to the "My Claims" section.

| A Commonwealth of Virginia Website                                                                                                    | s' compensatio    | n commission |                 | Virginia.gov Find an Agen  |
|----------------------------------------------------------------------------------------------------|-------------------|--------------|-----------------|----------------------------|
| ATTON COLUMN A                                                                                                    |                   |              |                 | kim.fresh@rocketmail.com A |
| Getting Started                                                                                                    | My Claims         |              |                 |                            |
| WebFile allows injured workers to access their claims online.                                                                                                    | JCN               | Injury Date  | Rights Assarted |                            |
| Associate a New Claim form on this page.                                                                                                    | VA00000012549     | 12/03/2008   | Yes             |                            |
| You will need: Jurisdiction Claim Number (JCN), Injured<br>Worker's Last Name, Injury Date, and PIN for the claim.                                                                                                    | VA00000012548     | 12/03/2008   | Yes             |                            |
| You can find this information on the Notification of Injury                                                                                                    | VA00000012563     | 12/03/2008   | Yes             |                            |
| and Claimant PIN for WebFile letters that you received<br>separately from the Commission.                                                                                                    | VA00000012573     | 12/03/2008   | Yes             |                            |
| Once you have associated your claim with your account, you                                                                                                    | VA00000012574     | 12/03/2008   | Yes             |                            |
| will be able to access it in the My Claims section on this<br>lage. Please be sure to submit a Claim Form for your claim<br>n order to ensure that your rights are protected under the<br>firginia Workers' Compensation Act. | VA00000012579     | 12/03/2008   | Yes             |                            |
| The Claim Form form can be found under the Submit Claim<br>Form/Request for Hearing tab under the Claim Summary<br>for your specific claim. If you have not yet received a                                                    |                   |              |                 |                            |
| Notification of injury letter from the Commission, then you<br>can submit a Claim Form for a new claim by accessing the<br>Claim for Benefits page.                                                                           | + Associate A New | Claim        |                 |                            |

- 3. Click on the desired JCN.
- 4. Select the "Document & Filings" tab.

| Pa  | rty Details               | Document & Filings              | Submit Web For | ms Uj    | pload Docume | ents/Forr | ns     |        |                            |
|-----|---------------------------|---------------------------------|----------------|----------|--------------|-----------|--------|--------|----------------------------|
|     |                           |                                 |                |          |              |           |        | 0 act  | ive filters \Xi            |
| Bun | dle                       |                                 |                | Group By |              | •         | Descer | nding  | Expand All                 |
| ~   | Work Event<br>Description |                                 | Recipient      |          |              |           |        | Source | Date Filed<br>Service Date |
| Y   | Letter From Claima        | nt (Images: 1)                  |                |          |              |           |        |        | 05/06/2019                 |
| ~   | Request For Hearing       | ng (Images: 4)                  |                |          |              |           |        |        | 03/26/2018                 |
| ~   | Request For Hearing       | ng (Images: 1)                  |                |          |              |           |        |        | 03/22/2018                 |
| ~   | Assertion Of Rights       | (Images: 1)                     |                |          |              |           |        |        | 06/19/2015                 |
| ~   | Acknowledgment o          | f Filing - Claimant (Images: 3) |                |          |              |           |        |        | 06/19/2015                 |
| ~   | Acknowledgment o          | f Filing (Images: 7)            |                |          |              |           |        |        | 06/19/2015                 |
| ~   | Request For Hearing       | ng (Images: 1)                  |                |          |              |           |        |        | 03/10/2014                 |
| ~   | Claim for COLA Re         | jected - Combined (Images: 19)  |                |          |              |           |        |        | 12/03/2013                 |

#### **DOCUMENT & FILINGS VIEW CUSTOMIZATION**

Here are some options that may make it easier to view documents and filings.

| A<br>t                                 |                                 |           |                         | <b>0</b> act | tive filters \Xi           |
|----------------------------------------|---------------------------------|-----------|-------------------------|--------------|----------------------------|
| Bundle                                 |                                 | /         | Work Event & Date Filed | Descending   | Expand All                 |
| Work Event<br>Description              |                                 | Recipient | Recipent                | Source       | Date Filed<br>Service Date |
| ✓ Letter From Clair                    | nant (Images: 1)                |           | Source                  |              | 05/06/2019                 |
| ✓ Request For Hea                      | ring (Images: 4)                |           | Service Date            |              | 03/26/2018                 |
| ∧ Request For Hea                      | ring (Images: 1)                |           | $\checkmark$            |              | G 03/22/2018               |
| Claim for Benefit                      | ring<br>s / Request for Hearing |           |                         | Web          | 03/22/2018<br>03/22/2018   |
| <ul> <li>Assertion Of Right</li> </ul> | nts (Images: 1)                 |           |                         |              | 06/19/2015                 |

- A. Bundle Button: creates a PDF combining all selected work events.
- B. Check Toggle: select/deselect a work event.
- C. Check/Uncheck All Toggle: selects/deselects all work events.
- D. **Expand:** displays the selected work event details.
- E. Filter Button (=): displays fields that can be used to narrow view details.

| Filter | Interfac | е |
|--------|----------|---|
|        |          |   |
|        |          |   |
|        |          |   |

|                     |                       | 0 active filters \Xi |
|---------------------|-----------------------|----------------------|
| Work Event          | Recipient             |                      |
| Description         | Service Date (Before) |                      |
| Service Date (On)   | Service Date (After)  |                      |
| Date Filed (Before) | Date Filed (After)    |                      |
|                     |                       | Apply Clear          |

- F. Expand/Collapse All Button: displays all work event details.
- G. Sort Button: displays events in ascending or descending order.
- H. Group By Button: displays the selected work event details.

# SUBMITTING A CLAIM FORM/REQUEST FOR HEARING

This section covers the online submission of the Claim Form. The injured worker should submit a Claim Form to the Commission as soon as possible. If you are requesting a hearing, you must file medical reports supporting your request with the Commission.

#### **IMPORTANT**

Even if you have been paid by your employer or claim administrator for time missed from work because of your injury or for medical treatment for your injury, you should file a claim with the VWC to protect your right to benefits under Virginia Law.

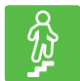

#### **STEPS TO COMPLETE**

- 1. Log in to WebFile.
- 2. Navigate to the "My Claims" section. Notice that the JCN does not have a Claim for Benefits associated and there is an alert message.

| My Claims                      |                                            |                                                       |         |
|--------------------------------|--------------------------------------------|-------------------------------------------------------|---------|
| You have not asserted y<br>JCN | your rights on one or more of the below cl | aims! To file a Claim For Benefits, click the "Assert | " link. |
| VA00194180934                  | 04/01/2019                                 | No (Assert)                                           |         |
| VA05568121025                  | 03/26/2017                                 | No (Assert)                                           |         |
| VA00000012549                  | 12/03/2008                                 | Yes                                                   |         |

3. If an injury has been reported to the Commission, initiate a Claim Form submission by clicking on the "Assert" link in the "My Claims" section.

| VA00194180934 | 04/01/2019 | No (Assert) |
|---------------|------------|-------------|
| VA05568121025 | 03/26/2017 | No (Assert) |

4. Choose "Claim Form" from the "Submit Web Forms" tab.

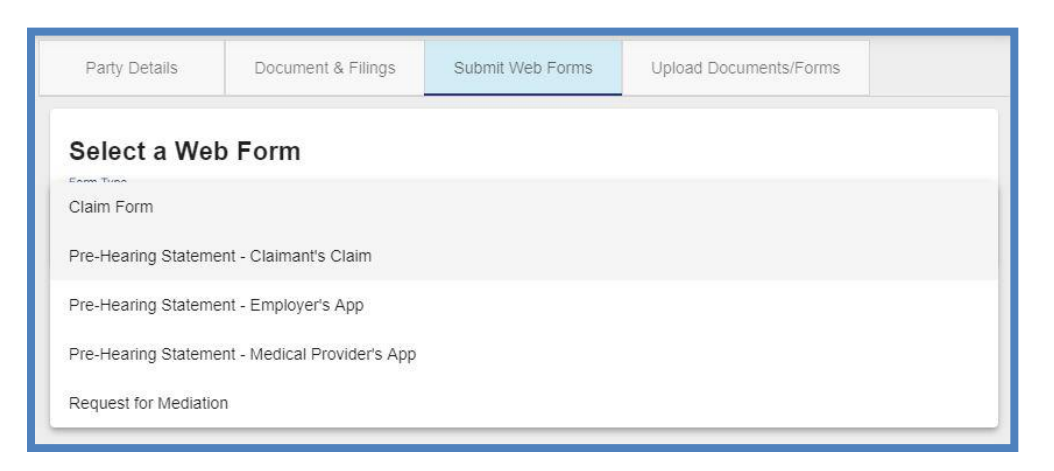

5. Complete the blank fields and make sure all required fields marked with an asterisk (\*) are complete.

| P Help                | Cance    |
|-----------------------|----------|
| 1 Enter your data     | 2 Review |
| Claim Form            |          |
| Injured Worker's Name |          |
| First Name *          |          |
| Kim                   |          |
| Middle Name           |          |
| L                     |          |
| Last Name *           |          |
| Fresh                 |          |
|                       |          |

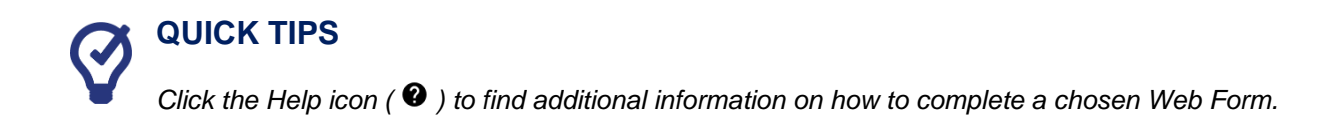

6. Attach supporting non-encrypted PDF documents.

Note: Keep in mind that the total size of PDF attachments cannot exceed 15 MB.

7. Click the "Next" button.

| Supporting Documents                                                                                                    |
|----------------------------------------------------------------------------------------------------|
| You can attach documents that support your request here. Your request will be processed more quickly if you attach them now. If you are unable to attach them now, please go ahead and file your claim and mail the supporting documents to the Commission at 333 E Franklin St, Richmond, VA 23219, and write your Jurisdiction Claim Number, or JCN, on the top of the first page. Please contact the Commission at 877-664-2566 if you need assistance. |
| Supporting documents may include medical treatment records, work excuse slips, and job search lists if you are partially disabled. Please do not submit billing records or doctors invoices.                                                                                                    |
| VA00000012549 Request For Hearing.pdf                                                                                                    |
| Choose a non-encrypted PDF                                                                                                    |
| Upload PDF                                                                                                    |
| Choose a non-encrypted PDF                                                                                                    |
| Upload PDF                                                                                                    |
| Choose a non-encrypted PDF                                                                                                    |
| Upload PDF                                                                                                    |
| Choose a non-encrypted PDF                                                                                                    |
| Upload PDF                                                                                                    |
| Choose a non-encrypted PDF                                                                                                    |
| Next                                                                                                    |

- 8. Review the content of the Claim Form.
- 9. Click the Disclosure & Agreement Form box.
- 10. Click the "Submit" button.

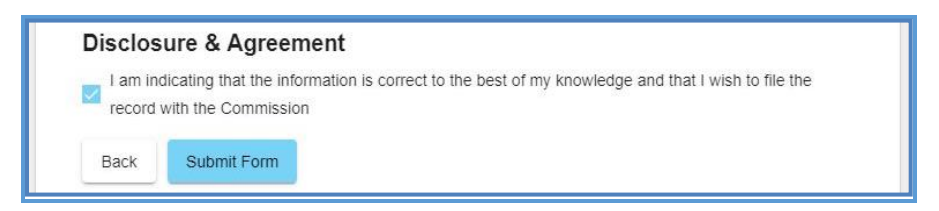

11. Confirmation note will be displayed.

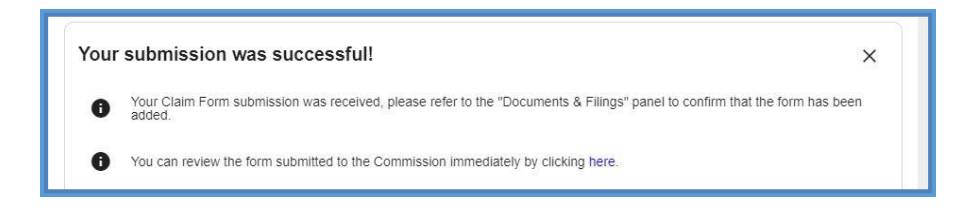

# SUBMIT WEB FORMS

This section covers the process for submitting a new filing via a Web Form. This filing creates and posts a new PDF document to the record.

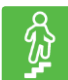

#### **STEPS TO COMPLETE**

- 1. Log in to WebFile.
- 2. Navigate to the "My Claims" section.
- 3. Click on the desired JCN.

| My Claims     |             |                 |
|---------------|-------------|-----------------|
| JCN           | Injury Date | Rights Asserted |
| VA00000012549 | 12/03/2008  | Yes             |

4. Select the "Submit Web Forms" tab.

| Party Details | Document & Filings | Submit Web Forms | Upload Documents/Forms |   |
|---------------|--------------------|------------------|------------------------|---|
| Select a We   | b Form             |                  |                        |   |
| Form Type     |                    |                  |                        | * |
|               |                    |                  |                        |   |

5. Choose the Web Form from the drop down menu.

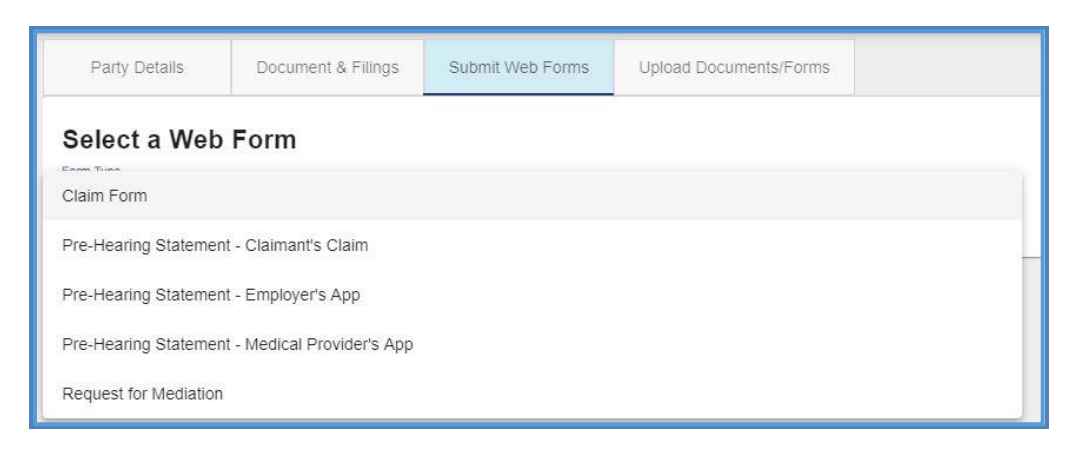

6. Complete the blank fields and make sure all required fields marked with an asterisk (\*) are complete.

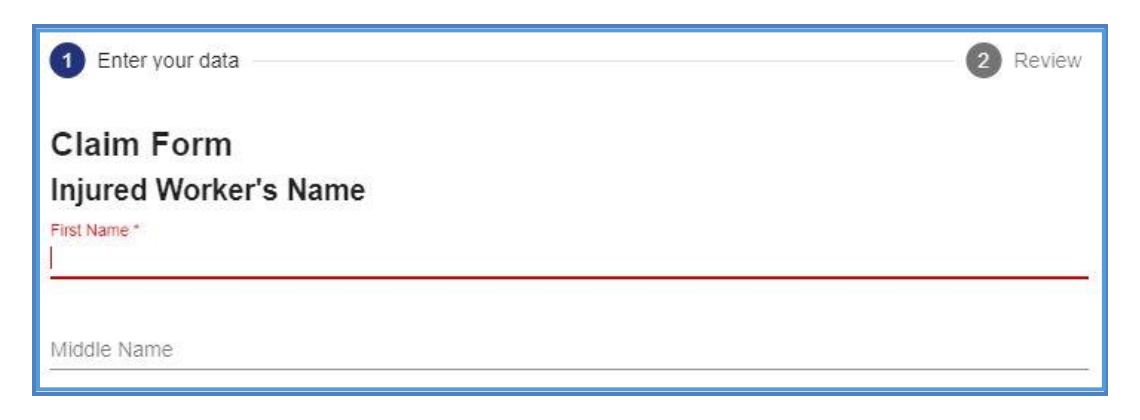

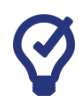

# QUICK TIPS

Click the Help icon ( 2) to find additional information on how to complete a chosen Web Form.

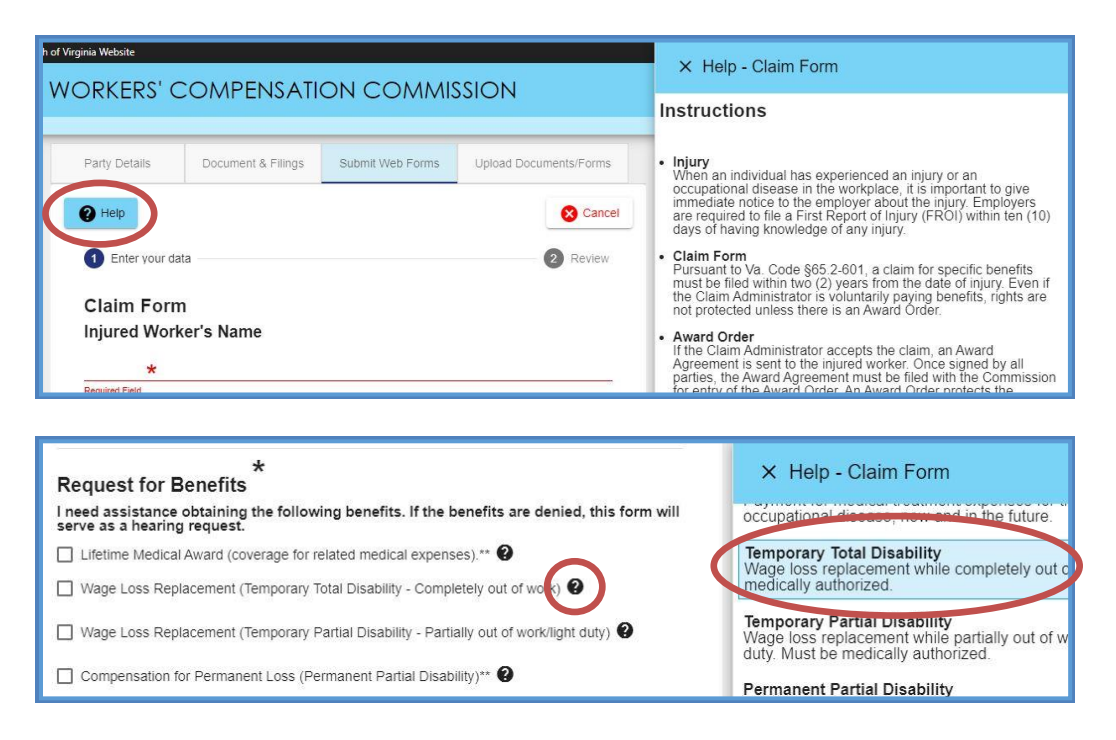

7. Attach supporting PDF documents.

Note: Keep in mind that the total size of PDF attachments cannot exceed 15 MB.

- 8. Click the "Next" button.
- 9. Review the content of the Web Form.

- 10. Read the "Disclosure & Agreement" statement and click the check box to accept.
- 11. Click the "Submit Form" button.

| Disclos              | ure & Agreement                                                                                                    |  |
|----------------------|----------------------------------------------------------------------------------------------------|--|
| V am inv<br>with the | licating that the information is correct to the best of my knowledge and that I wish to file the record<br>Commission |  |
| Back                 | Submit Form                                                                                                    |  |
|                      |                                                                                                    |  |

12. Review the success message generated by the system.

| Party Details     | Document & Filings           | Submit Web Forms             | Upload Documents/Forms           |                              |
|-------------------|------------------------------|------------------------------|----------------------------------|------------------------------|
| Select a Web      | Form                         |                              |                                  |                              |
| Your submiss      | sion was successf            | ul!                          |                                  | x                            |
| Your Claim added. | Form submission was rece     | ived, please refer to the "l | Documents & Filings" panel to co | nfirm that the form has been |
| 1 You can re      | view the form submitted to t | he Commission immediat       | ely by clicking here.            |                              |
| Form Type         |                              |                              |                                  |                              |
|                   |                              |                              |                                  |                              |

13. Verify that a new PDF has been added to the record by selecting the link in the success message to open the PDF.

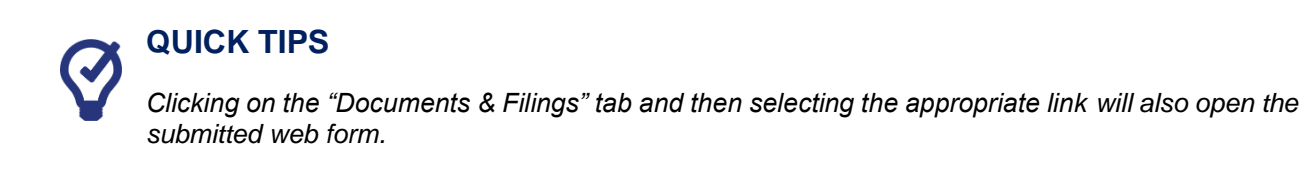

# UPLOADING DOCUMENTS TO A CLAIM

This section covers the steps for uploading PDF documents to a claim record. WebFile can only accept documents in PDF format.

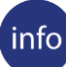

#### **BEFORE YOU GET STARTED**

Remember the WebFile Password Criteria:

- ✓ Document to be saved in PDF format.
- ✓ Document must be non-encrypted PDF.
- ✓ The total size of PDF attachments cannot exceed 15 MB.

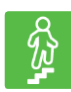

#### STEPS TO COMPLETE

- 1. Log in to WebFile.
- 2. Navigate to the "My Claims" section.
- 3. Click on the desired JCN.

| My Claims     |             |                 |  |
|---------------|-------------|-----------------|--|
| JCN           | Injury Date | Rights Asserted |  |
| VA00000012549 | 12/03/2008  | Yes             |  |
| VA00000012548 | 12/03/2008  | Yes             |  |
| VA00000012563 | 12/03/2008  | Yes             |  |

- 4. Select the "Upload Documents/Forms" tab.
- 5. Review the "Instructions" section.

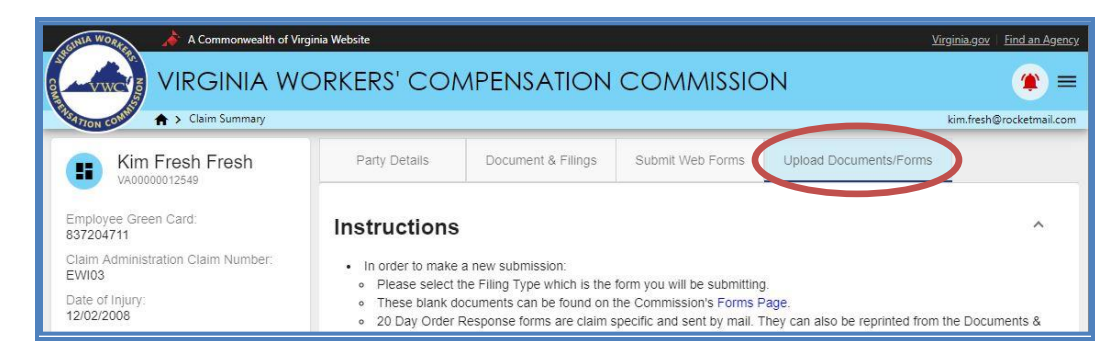

6. Navigate to the "Upload your document/form" section, which is lower on the page.

7. There are three required areas to be completed.

| Select Filing Type * |   |
|----------------------|---|
| Document Date *      |   |
| Upload PDFs *        | ( |

8. Select the "Filing Type" that is being uploaded.

| Upload your document/form               |   |
|-----------------------------------------|---|
| Claim Form                              | * |
| Letter from Claimant                    |   |
| Medical Record(s)                       |   |
| Motion for the Preservation of Evidence |   |
| Position Statement OTR Hearing          |   |
|                                         | • |

- 9. In the "Document Date" field, type or select the correct date by clicking the calendar icon.
- 10. Click the "Upload PDFs" button to locate the document. The total size of PDF attachments cannot exceed 15 MB.

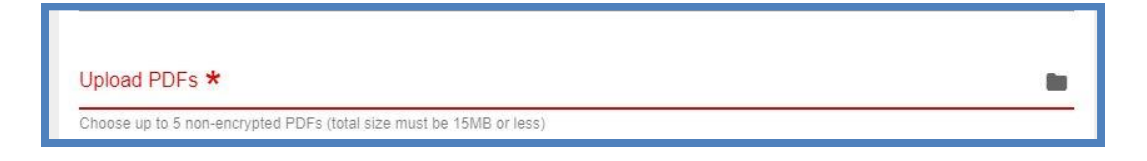

11. Check box to signify copies of the document(s) have been sent to all parties.

12. Check box to certify signatures.

#### 13. Click the "Upload Document" button.

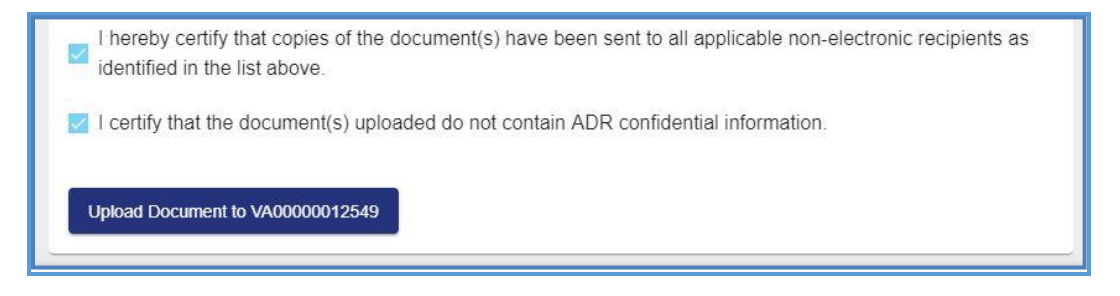

14. Confirm the successful upload by reviewing the "Documents & Filings" tab.

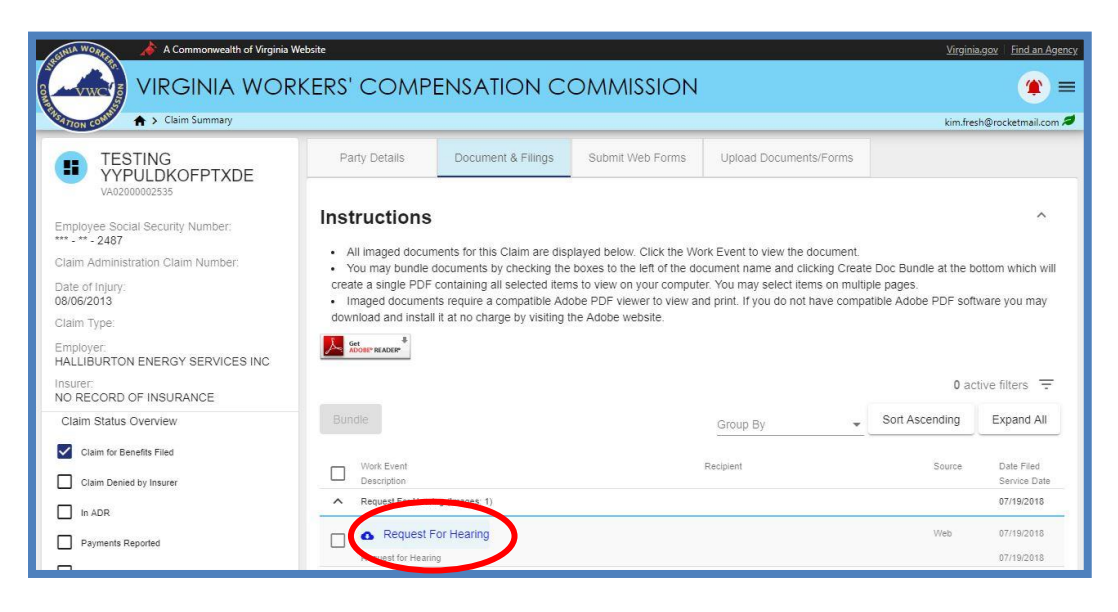

#### **MEDICAL RECORDS**

Medical Records are uploaded in a similar fashion as other claim related documents.

There are a four requirements when uploading Medical Records into WebFile.

- 1. Select "Medical Record(s)" as the Filing Type.
- The "Name of Provider" field allows for free-form text, up to 50 characters, which can be used for clarifying descriptions. Example: "Dr. Wilson Medical Records, March 1 – March 10, 2015."
- 3. The "Document Date," enter the date of service with the medical provider. If there is more than one day, please enter the last date within the range of time.
- 4. Click the "Upload PDFs" button to locate the document. The total size of PDF attachments cannot exceed 15 MB.

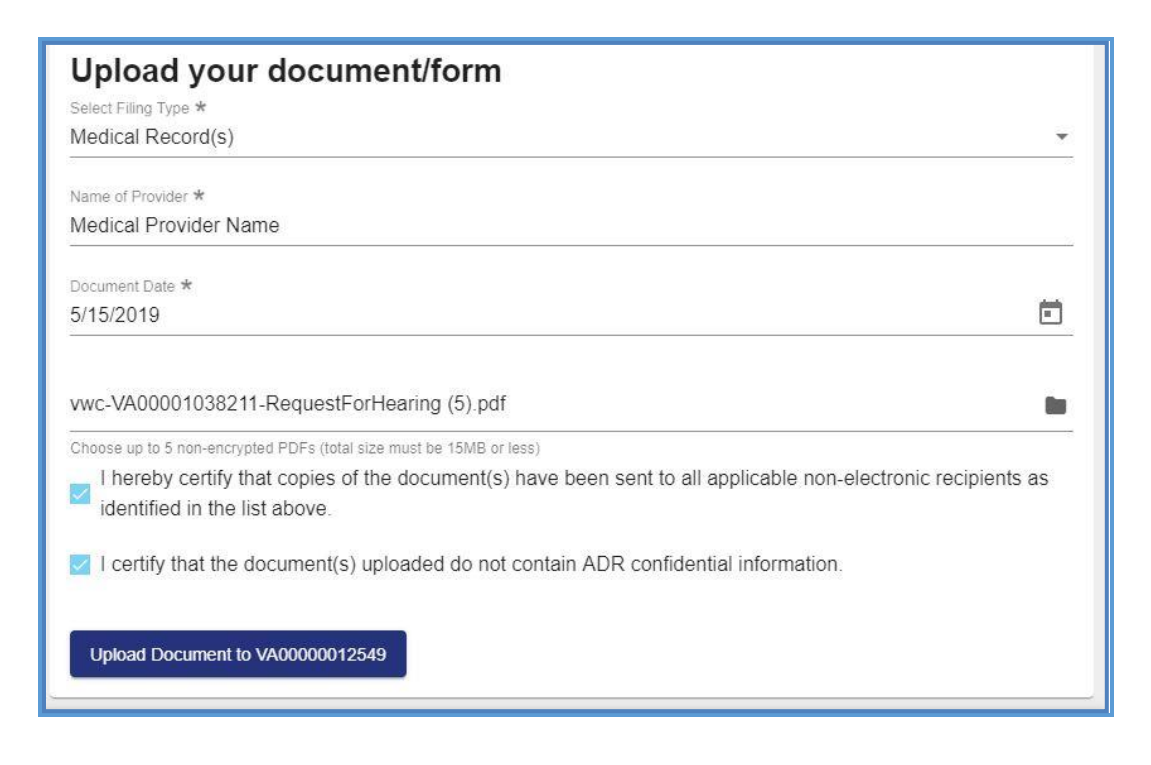

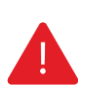

#### IMPORTANT

WebFile automatically indicates today's date under the "Date Filed" column viewable from the "Documents & Filings tab once the record is uploaded.

# PAPERLESS OPTIONS

This section covers options regarding the WebFile Paperless feature. Those who elect Paperless will only receive electronic notifications from the Commission. Paper copies of notices and filings will not be sent to users that elect Paperless.

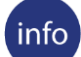

#### **BEFORE YOU GET STARTED**

- ✓ Paperless Option can only be changed once per calendar day.
- ✓ People that elect Paperless will appear with the *≢* icon.

#### **ELECTING PAPERLESS**

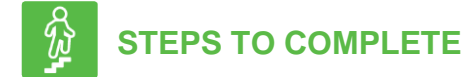

- 1. Log in to WebFile.
- 2. If you have not enrolled in paperless, a paperless notification will pop-up.
- 3. Click the "Update Correspondence preferences" button.

| Please consider going paperless             |
|---------------------------------------------|
|                                             |
| No Thanks Update Correspondence Preferences |

- 4. Select the "Receive paperless notifications via email."
- 5. Click the "Update Correspondence Preferences" button.

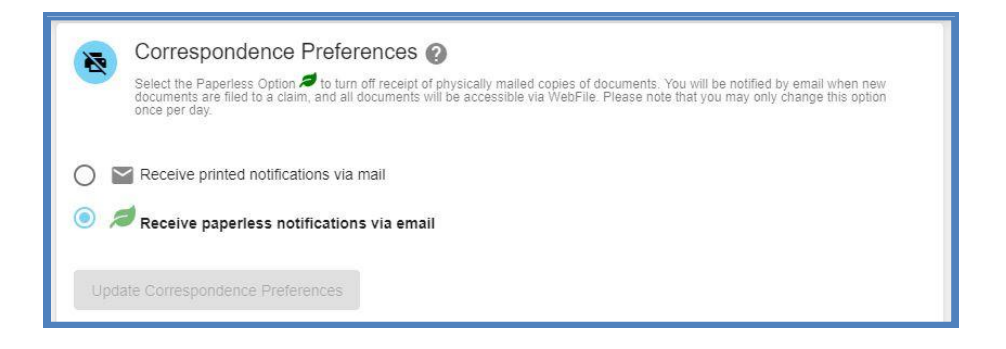

6. Confirmation message will appear.

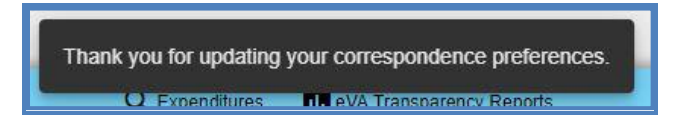

#### **OPT OUT OF PAPERLESS**

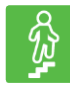

### **STEPS TO COMPLETE**

- 1. Click the menu dropdown in the top right and select "Manage Profile."
- 2. Go to the "Correspondence Preferences" section.
- 3. Select the "Receive printed notifications via mail" option.
- 4. Click the "Update Correspondence Preferences" button.

# WebFile SUPPORT

WebFile Support pertains directly to WebFile accounts, transactions, and errors. WebFile users can find answers and solutions to common issues such as creating or unlocking a WebFile account and viewing or managing a claim.

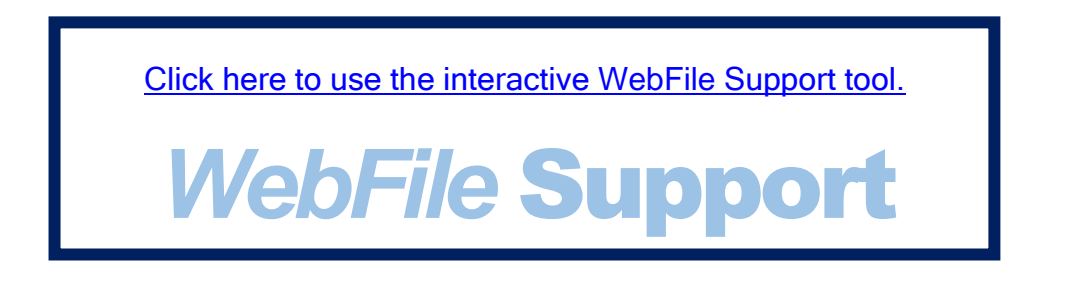

If you are still having issues, or have additional questions after using the WebFile Support tool, please visit <u>workcomp.virginia.gov/webfile/webfile-support-request</u> and complete a WebFile Support Request.

# workcomp.virginia.gov